## **REBUILD SELF-SIGNED STCONNECT CERTIFICATES**

## PROCEDURE

You may find a situation in which you need to rebuild self-signed certificates. This typically happens during a server migration or if the IP is used instead of the FQDN when generating the original certificate.

To force new certificates to be built:

- 1. On the HQ server, go to C:\Shoreline Data\keystore\certs\ folder
- 2. Manually delete the following

```
hq.crt
server.crt
hq_ca.crt
192_168_1_254.crt
```

- 3. Restart the ShoreTel-WebFrameworkSvc service
- 4. You will see a new set of crt files get recreated, wait a minute or two for new CSR to take place.